## ipad怎么创建gmail账号,如何查gmail账号密码

| 产品名称 | ipad怎么创建gmail账号,如何查gmail账号密码 |
|------|------------------------------|
| 公司名称 | 沈阳市铁西区燃禾静软件服务工作室(销售2部<br>)   |
| 价格   | .00/件                        |
| 规格参数 |                              |
| 公司地址 | 铁西区建设东路                      |
| 联系电话 | 18641374654                  |

产品详情